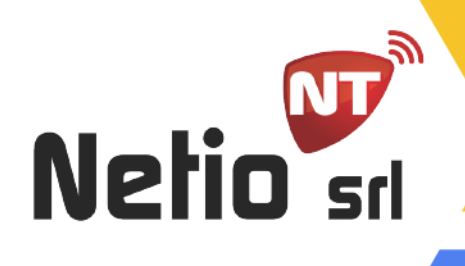

## Manual de Uso App Click

ICK

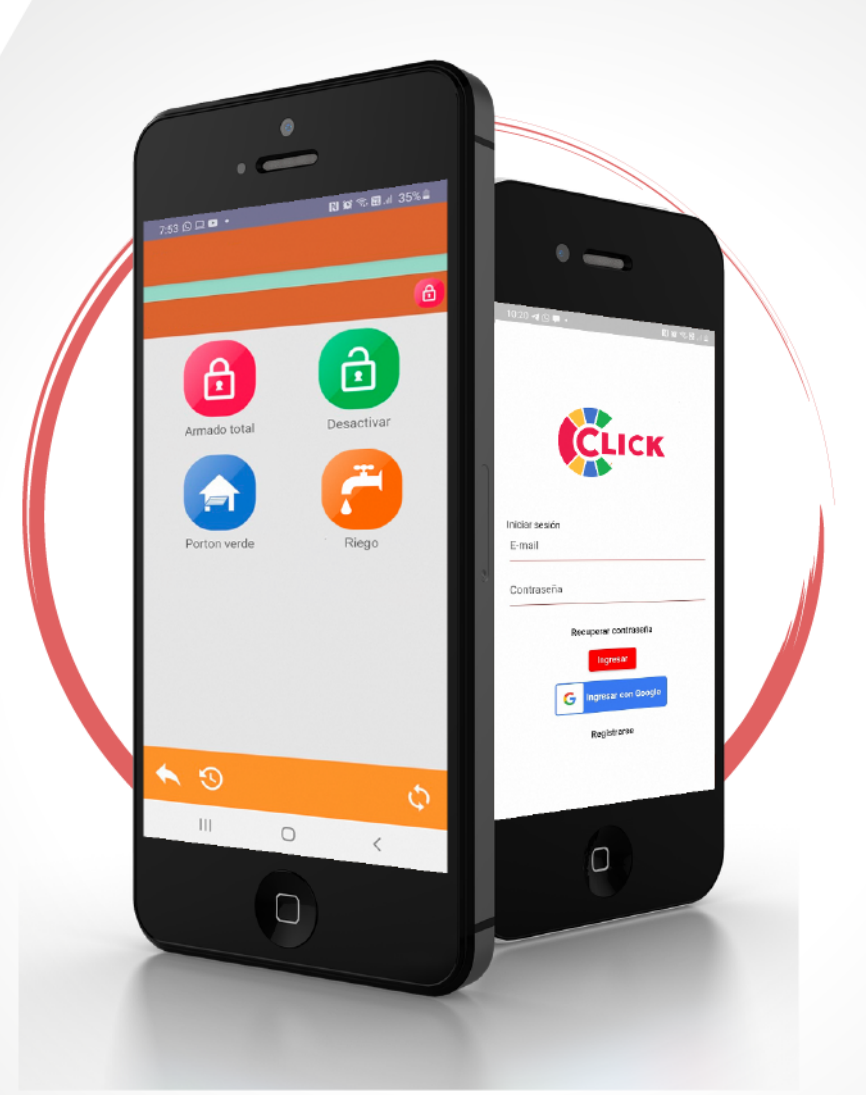

www.netio.com.ar

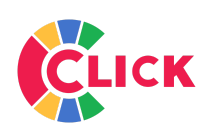

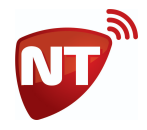

## Instalar Click en Android

Para instalar Click en su dispositivo móvil lo debe hacer desde el Play Store de Google. <u>https://play.google.com/store/apps/details?id=ar.com.netio.click</u> Puede buscarla en el Store como "click netio"

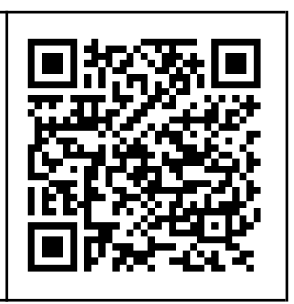

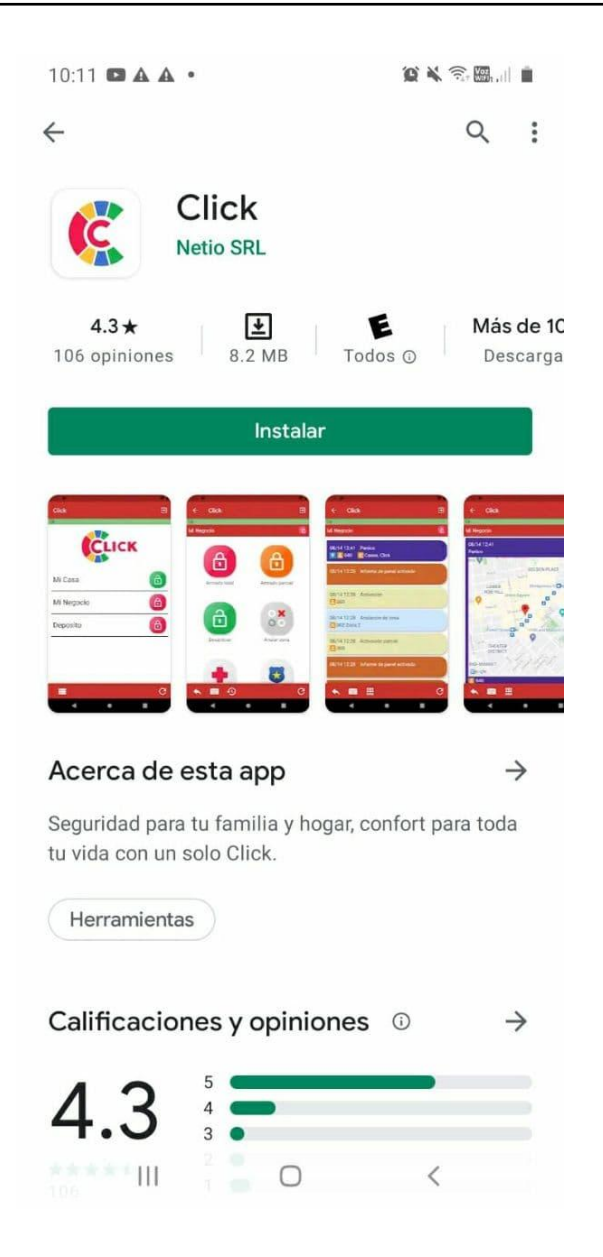

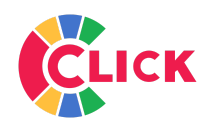

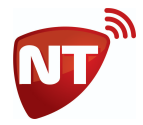

## Instalar Click en iOS

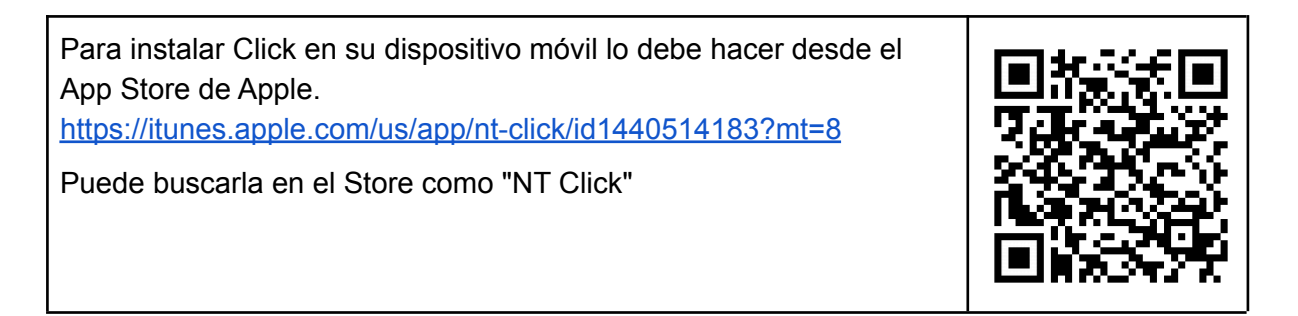

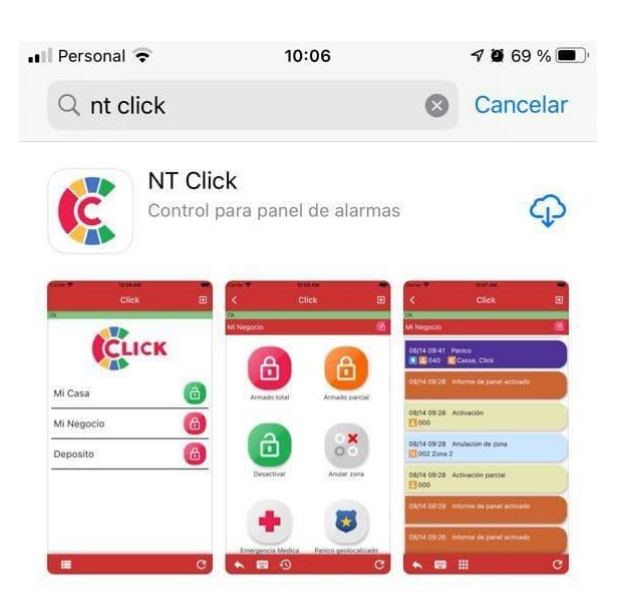

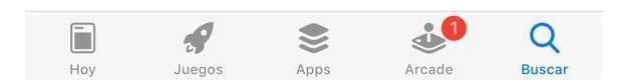

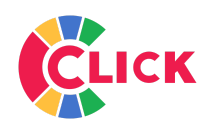

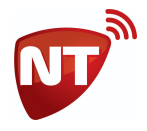

Después de la descarga e instalación, le aparecerá en el escritorio de su teléfono móvil el icono de Click. La primera vez que la ejecute le solicitará que apruebe el acceso a varios servicios correspondientes al teléfono, es necesario aceptar todos para el correcto funcionamiento de la app.

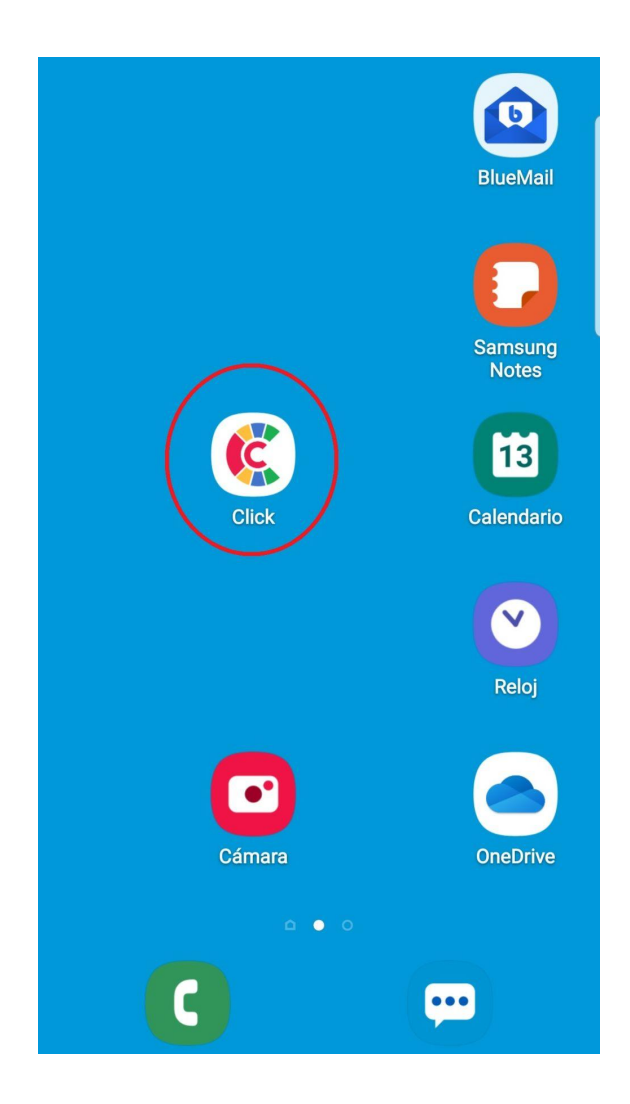

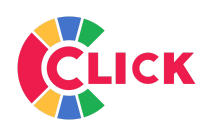

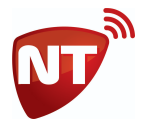

Una vez instalada, lo primero que se debe hacer es generar el registro del usuario. Esto se puede hacer ingresando con una cuenta Google ya registrada en el teléfono o completando un formulario al que se accede con el botón Registrarse.

| 12:17                       | 🌘 🗟 💷 | 12:  | :54 🖬 😧 🗟 ill 31% 🛎    |
|-----------------------------|-------|------|------------------------|
|                             | ſ     |      |                        |
|                             |       |      | Formulario de registro |
|                             |       |      | Nombre                 |
| CLICK                       |       |      |                        |
|                             |       |      | Apellido               |
|                             |       |      |                        |
| Iniciar sesión              |       | Inic | Documento              |
| E-mail                      |       | E-   | Taláfana               |
|                             |       | -    |                        |
| Contraseña                  |       | Co   | E-mail                 |
|                             |       |      |                        |
| Recuperar contraseña        |       |      | Contraseña             |
| Ingresar                    |       |      |                        |
| <b>C</b> Ingresar con Googl | e     |      | Repetir Contraseña     |
|                             |       |      |                        |
| Registrarse                 |       |      | Cancelar Enviar        |
|                             |       |      |                        |
|                             |       |      |                        |
| III O                       | <     |      |                        |

En el caso que el registro se realice a través del formulario, antes de poder ingresar se deberá verificar la dirección de correo electrónico mediante un correo que se envía de forma automática a la dirección con la que se realizó el registro.

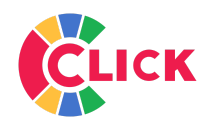

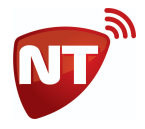

Una vez completado el registro del dispositivo ya estará habilitado para ingresar a la pantalla principal de la aplicación. Así se mostrará la app.

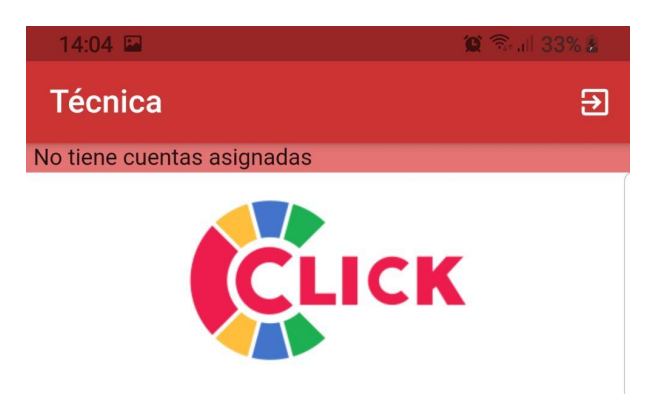

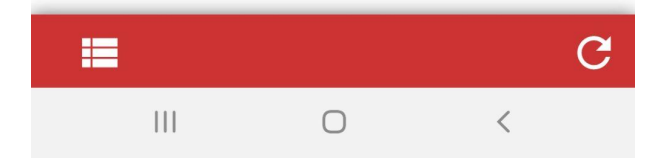

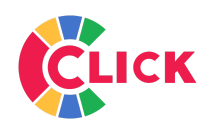

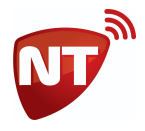

Con el botón ubicado abajo a la izquierda se puede completar, verificar o modificar los datos del usuario. Estos datos deberá informarlos a la empresa prestadora del servicio para que asocie las cuentas.

| Datos d                | le usuario |
|------------------------|------------|
| Nombre                 |            |
| Tecnica                |            |
|                        |            |
| Apellido               |            |
| Netio                  | ]          |
|                        |            |
| Documento              |            |
| 12345678               |            |
| l                      |            |
| Telefono               |            |
| 1145549997             |            |
|                        |            |
| E-mail                 |            |
| tecnicanetio@gmail.com |            |
|                        |            |
| Cancelar               | Guardar    |
|                        |            |

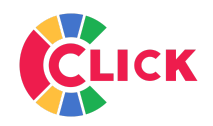

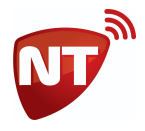

En este ejemplo vemos que la cuenta "Netio Fabrica" fue asignada a este dispositivo. A la derecha de la cuenta se indica con un icono el estado actual de la alarma.

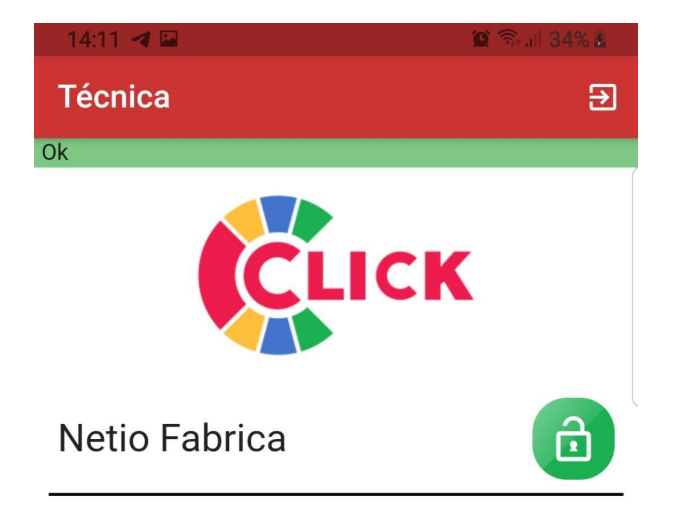

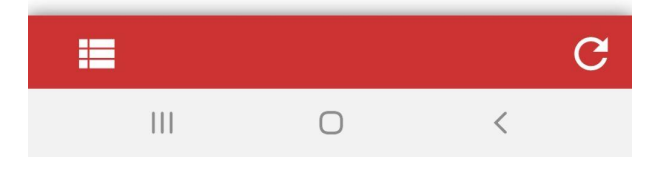

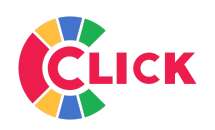

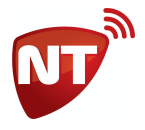

Al mantener presionado sobre la cuenta se desplegará una ventana donde se puede cambiar el nombre de la cuenta y agregar la clave de usuario de la alarma. Cuando se realice un comando que requiera ingresar la clave de usuario de la alarma se usará de forma predeterminada la clave que se ingrese aquí. Si no se preconfigura la clave habrá que ingresarla al momento de realizar el comando.

| Técnica 🕀 |                                                                         |   |   |              |  |  |  |
|-----------|-------------------------------------------------------------------------|---|---|--------------|--|--|--|
| Ok        |                                                                         |   | C | uenta        |  |  |  |
| Ne        | Nombre   Netio Fabrica   Clave     Repetir clave     Cancelar   Aceptar |   |   |              |  |  |  |
|           | 1                                                                       | 2 | 3 | ×            |  |  |  |
|           | 4                                                                       | 5 | 6 | Realiz.      |  |  |  |
|           | 7                                                                       | 8 | 9 |              |  |  |  |
|           |                                                                         | 0 |   |              |  |  |  |
|           | 111                                                                     | ( | C | $\checkmark$ |  |  |  |

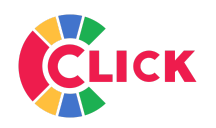

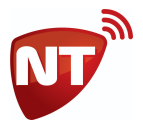

Una vez realizadas esas configuraciones ya se puede dar uso a la app Click. Al tocar sobre una de las cuentas se accederá a la ventana donde se ven los comandos que le fueron asignados por la empresa prestadora del servicio, como por ejemplo, Activar, Desactivar, Emergencia Médica, etc. Para enviar un comando a la alarma se debe mantener presionado sobre el botón durante 3 segundos. Si el comando requiere ingresar algún parámetro por el usuario, se desplegará una ventana para que lo ingrese.

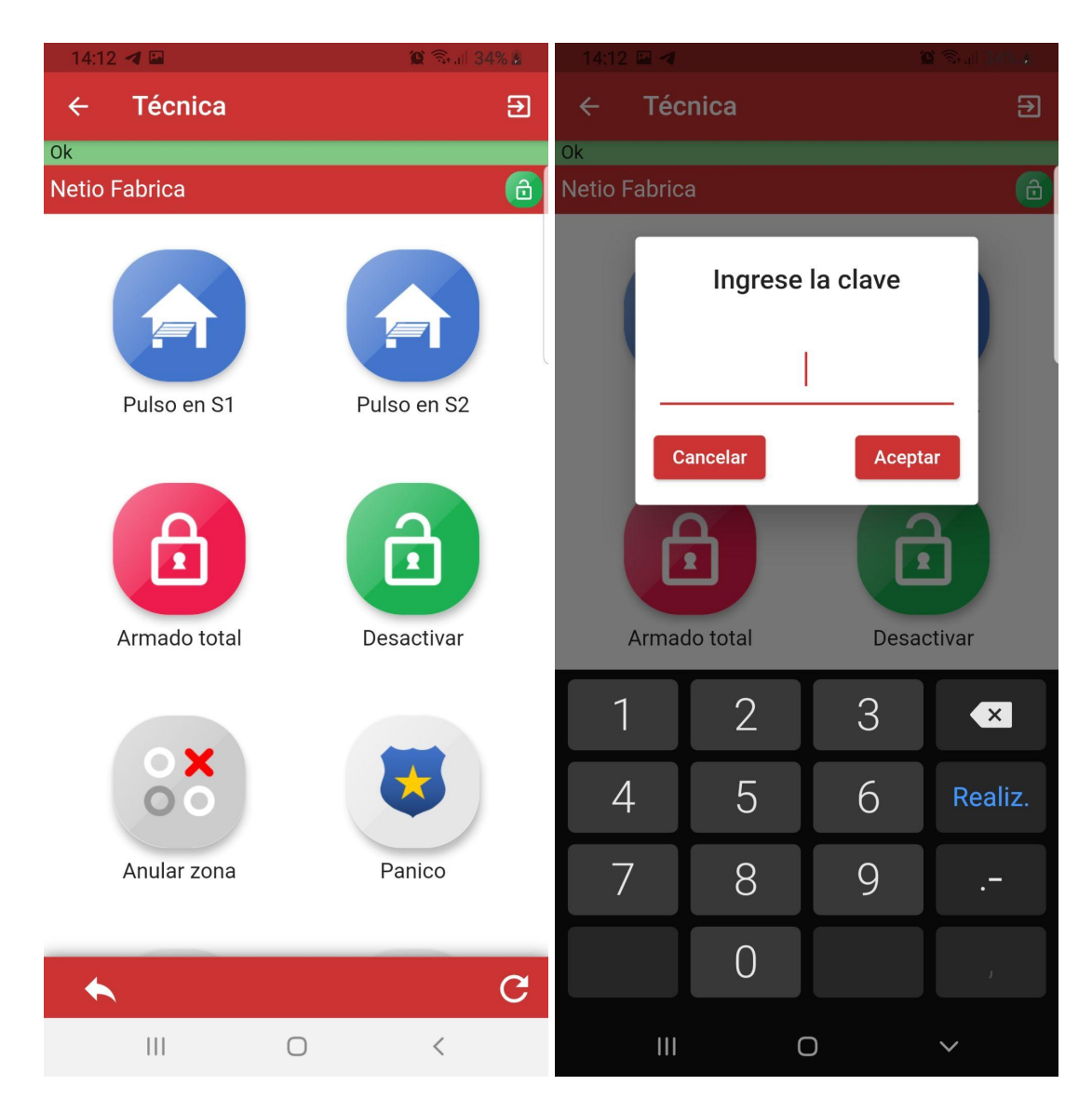

En el sector inferior de la pantalla se encuentra el menú de navegación de la cuenta.